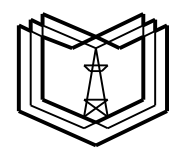

#### МИНИСТЕРСТВО ОБРАЗОВАНИЯ И НАУКИ РОССИЙСКОЙ ФЕДЕРАЦИИ

Федеральное государственное бюджетное образовательное учреждение

КГЭУ

высшего профессионального образования

«КАЗАНСКИЙ ГОСУДАРСТВЕННЫЙ ЭНЕРГЕТИЧЕСКИЙ УНИВЕРСИТЕТ»

(ФГБОУ ВПО «КГЭУ»)

Кафедра № ЭСиС

Экз. №

### УЧЕБНО - МЕТОДИЧЕСКАЯ РАЗРАБОТКА

#### по учебной дисциплине

# «Б1.В.ДВ.02.01.09 Физико-математическое моделирование электроэнергетических систем»

#### Лабораторные работы

## МОДЕЛИРОВАНИЕ ПИТАЮЩИХ И РАСПРЕДЕЛИТЕЛЬНЫХ СЕТЕЙ

Методическое пособие по выполнению виртуальных лабораторнопрактических работ по дисциплине «Электроэнергетические сети и системы»

#### Лабораторная работа № 1 МОДЕЛИРОВАНИЕ ПИТАЮЩЕЙ ЛИНИИ ЭЛЕКТРОПЕРЕДАЧИ ПРИ РАБОТЕ НА ХОЛОСТОМ ХОДУ

Цель работы: изучить интерфейс программы Mat Lab Simulink, приобрести навыки управления и редактирования элементов, составить модель высоковольтной питающей линии электропередач и исследовать режимы ее работы на холостом ходу.

#### 1.1. Краткие теоретические сведения

Линия с распределенными параметрами представляет собой линию электропередач (ЛЭП), в которой ёмкость и сопротивление проводов однородной линии равномерно распределены по ее длине.

Аналитический расчет схем, содержащих элементы с распределенными параметрами, предполагает сложные вычисления. При исследовании режимов работы ЛЭП напряжением 110 кВ и выше должна быть учтена их распределенная емкость, которая при значительной протяженности линии может оказывать значительное влияние на протекание процессов в системе электроснабжения. Поэтому при расчете ЛЭП с таким напряжением применяют упрощенную схему сосредоточенными с параметрами сопротивления и проводимости. Упрощенная П-образная схема замещения ЛЭП в общем виде приведена на рис. 1.1.

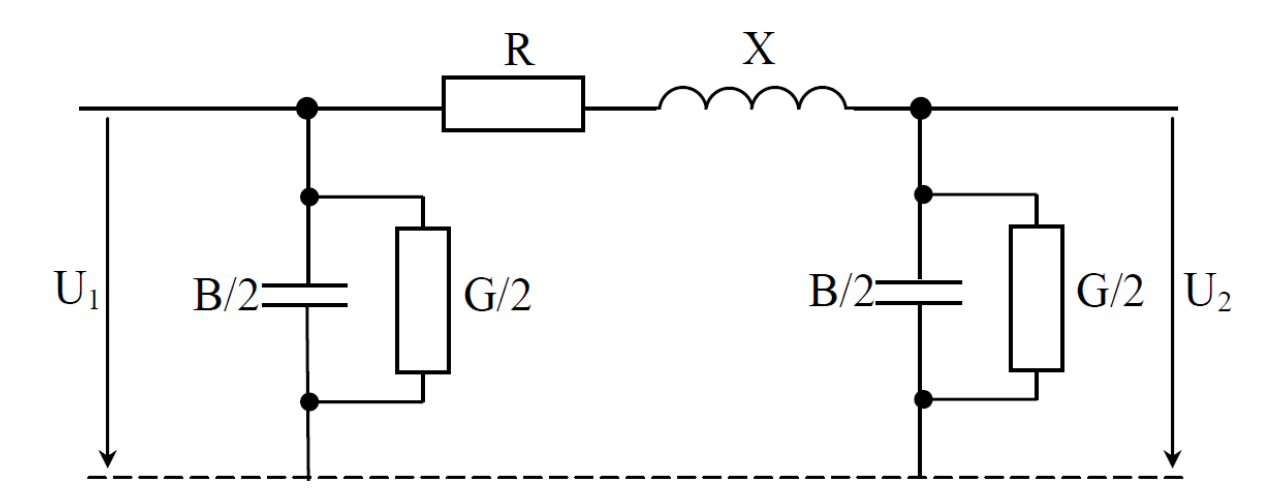

Рис. 1.1. Схема замещения высоковольтной питающей ЛЭП

На схеме замещения (рис. 1.1) видно, что половина полной ёмкостной проводимости В и активной проводимости G линии находится вначале, а другая половина – в конце схемы. Полные активное R и индуктивное X сопротивления расположены в центре схемы замещения.

Активная проводимость G определяется потерями активной мощности на корону, а также в незначительной степени – активной проводимостью изоляции. При расчетах, как правило, токами утечки пренебрегают и потери на корону вычисляют по обобщенным характеристикам, с учетом погодных условий, поэтому при выполнении лабораторной работы G принимаем равной нулю. Схема замещения примет вид, как показано на рис. 1.2.

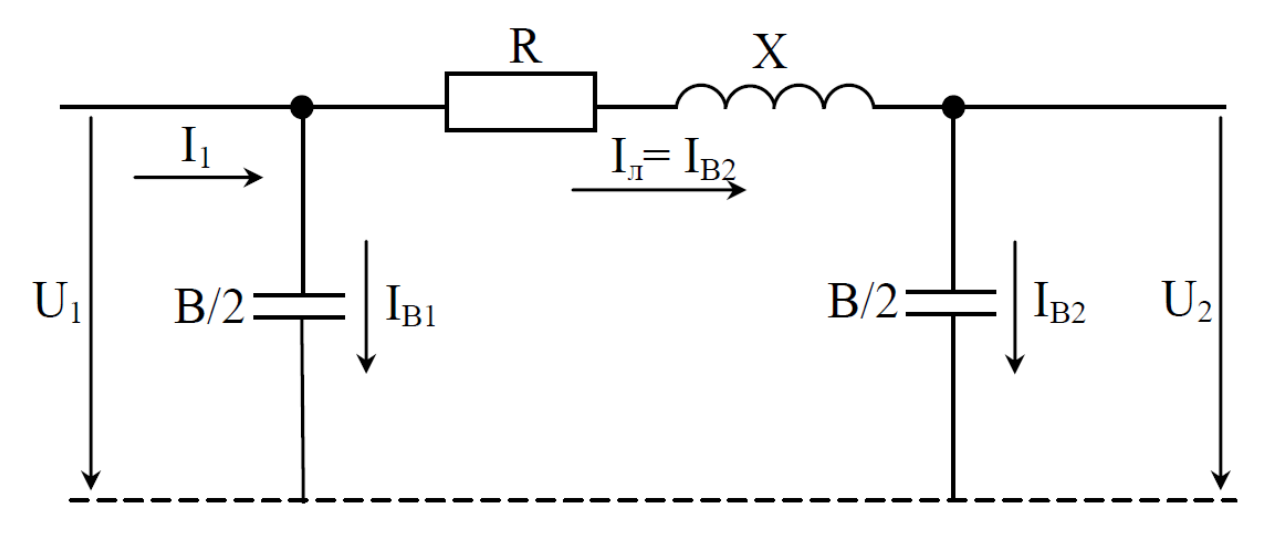

Рис. 1.2. Схема замещения питающей ЛЭП на холостом ходу без учета активной проводимости

В справочной литературе [6] указываются погонные (или удельные) значения сопротивления и проводимости проводников. Исходя из этого, полные значения находятся произведением удельных значений на длину линии электропередач.

Из схемы (рис. 1.2) следует, что наличие распределенной ёмкости вызывает протекание реактивных токов, даже при отсутствии нагрузки.

В этом случае исследование токов и напряжений ЛЭП во всех элементах схемы именно на холостом ходу представляет наибольший интерес.

В режиме холостого хода реактивный ёмкостный ток, протекая по активному сопротивлению R линии, вызывает падение напряжения  $I_{\rm A}R$ , что следует из схемы замещения (рис. 1.2) и векторной диаграммы (рис. 1.3). Наличие индуктивного сопротивления X создает при протекании тока через него падение напряжения  $-jI_{\rm A}X$ . Последнее приводит к увеличению напряжения в конце линии в режиме холостого хода.

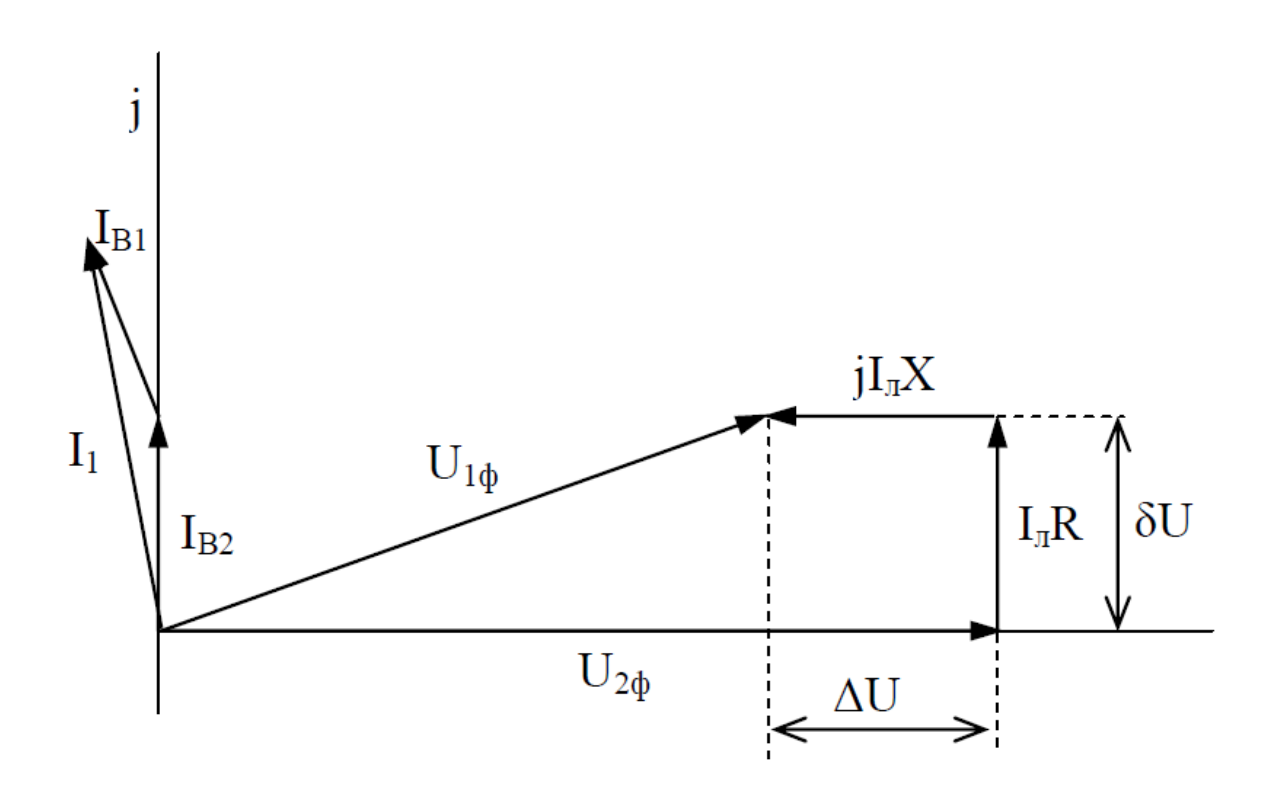

Рис. 1.3. Векторная диаграмма фазы питающей ЛЭП на холостом ходу

Если длина линии 100–500 км, то повышение напряжения может составлять 0,5–14%. Превышение установленного уровня напряжения негативно сказывается на работе электрооборудования, так как это приводит к снижению срока службы изоляции и электротехнического оборудования линии, а в некоторых случаях различные по величине напряжения по разным сторонам ЛЭП даже могут привести к выпадению из синхронной работы параллельно включенных генераторов.

# Для исключения этих явлений в схемах протяженных электропередач производят индуктивную компенсацию реактивной мощности.

Следует заметить, что значение реактивного тока линии может достигать 25–30 % от максимальной действующей нагрузки. В таких линиях высокого и сверхвысокого напряжения любые переключения разъединителями запрещены, даже на холостом ходу.

#### 1.2. Моделирование ЛЭП на холостом ходу

Для моделирования ЛЭП применяются следующие элементы Simulink.

1. AC Voltage Sourc – источник переменного напряжения. Данный компонент находится в библиотеке Sim Power Systems в разделе Electrical Sources.

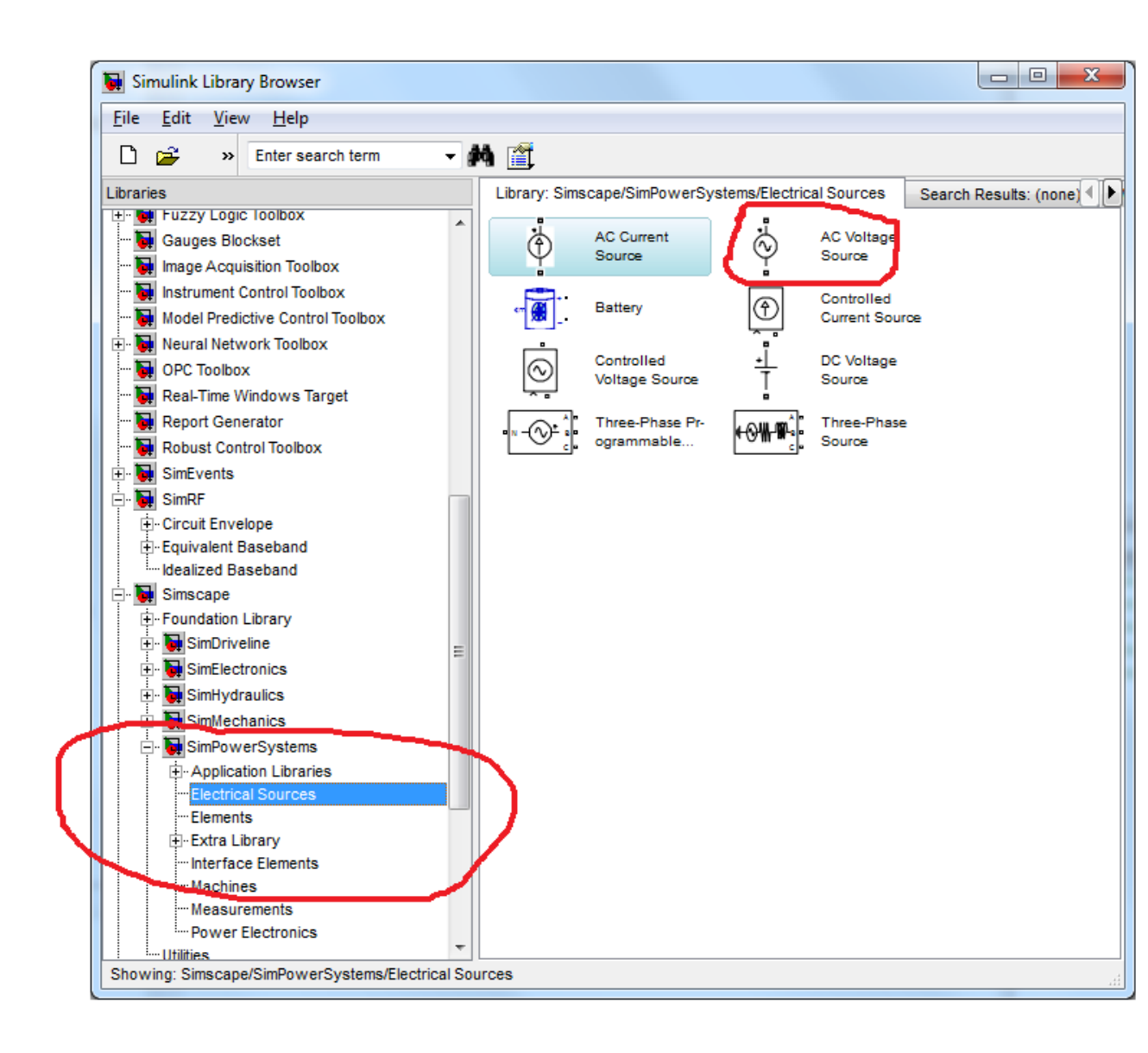

Элемент характеризуется следующими основными параметрами (дважды щелкнуть левой кнопкой мыши по AC Voltage Source):

- peak amplitude (пиковая амплитуда),
- phase (начальная фаза),
- frequency (частота).

Параметр sample time можно оставить без изменения.

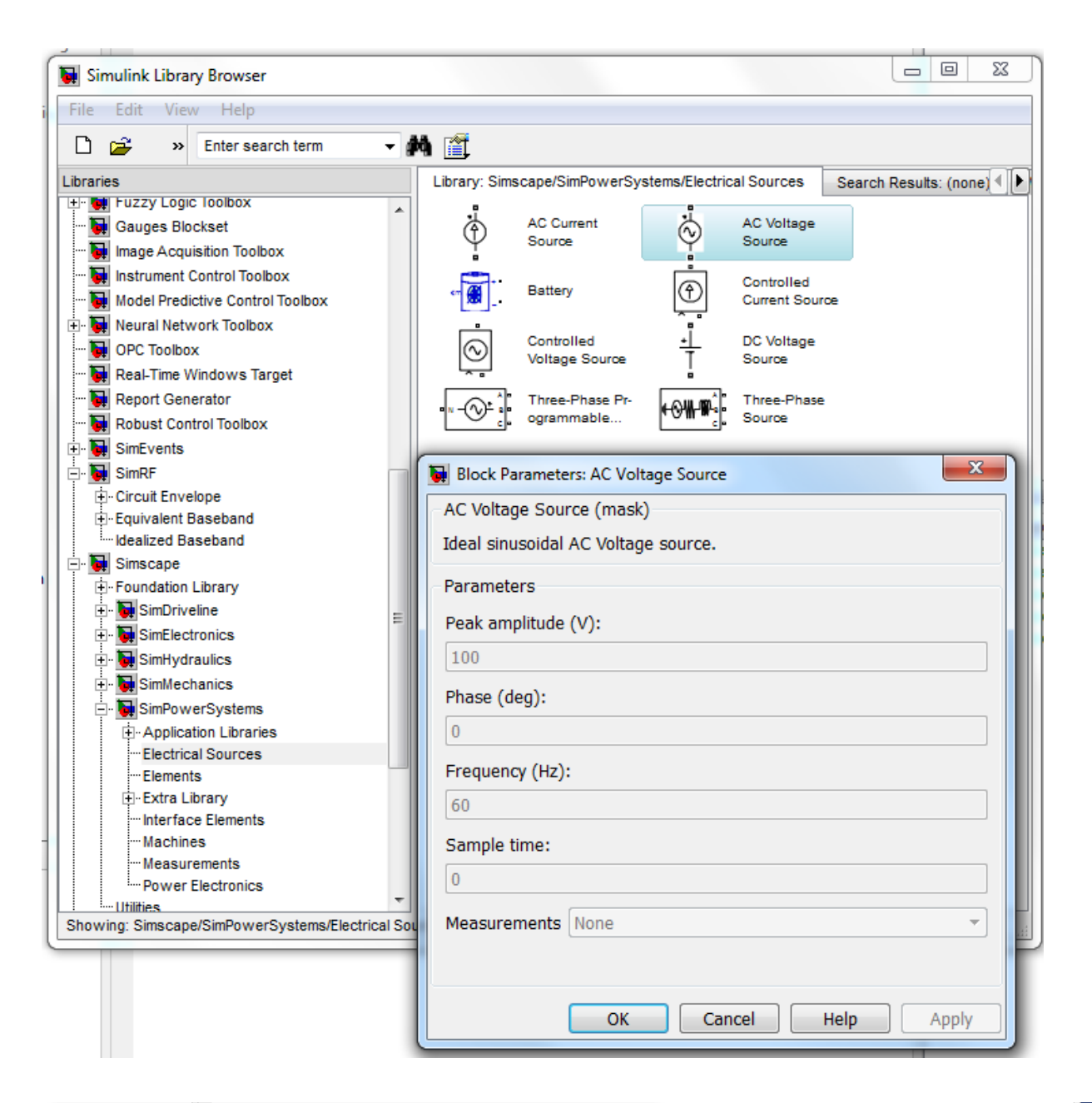

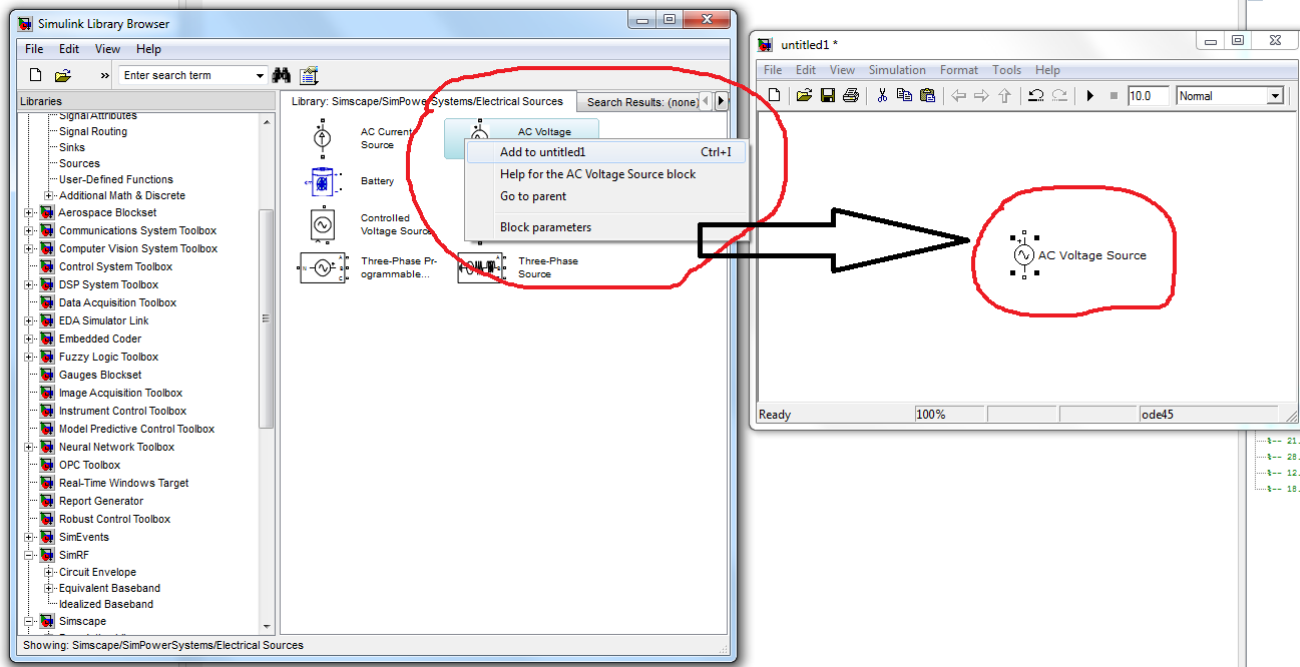

2. Series RLC Branch – RLC-контур с последовательным соединением элементов. Компонент находится в библиотеке Sim Power Systems в разделе Elements.

Элемент характеризуется параметрами:

- resistance (полное сопротивление),
- inductance (полная индуктивность),
- capacitance (полная емкость).

При необходимости из данного контура можно убрать R (присвоив значение 0), L (присвоив значение 0) или C (присвоив значение inf).

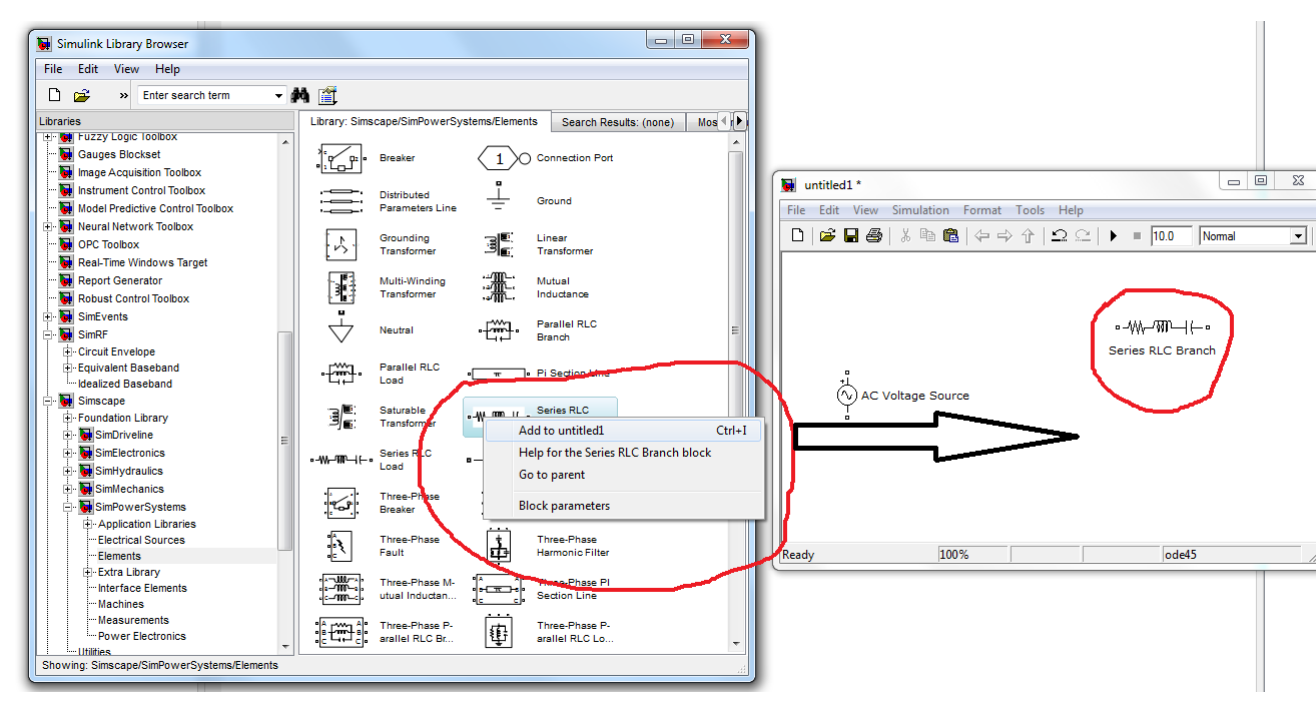

3. Voltage Measurement, Current Measurement – измерители мгновенных значений напряжения и тока соответственно. Элементы находится в библиотеке Sim Power Systems в разделе Measurements.

| Simulink Library Browser<br>File Edit View Help                                                                                                    |                                                                       |
|----------------------------------------------------------------------------------------------------|-----------------------------------------------------------------------|
| 🗋 😅 🔺 Enter search term 🚽 🗰                                                                                                    |                                                                       |
| File       Edit       View       Help            Enter search term        Enter search term        Image Acquisitori Troopox             EDA Simulator Link        Embedded Coder        Image Acquisition Toolbox             Embedded Coder        Fuzzy Logic Toolbox        Image Acquisition Toolbox             Mage Acquisition Toolbox        Image Acquisition Toolbox             Madel Predictive Control Toolbox        Model Predictive Control Toolbox             Model Predictive Control Toolbox        Real-Time Windows Target             Real-Time Windows Target        Real-Time Windows Target             Report Generator        Robust Control Toolbox             SimEvents        SimElectronics             SimElectronics        SimProvelne             SimHeydraulics        SimProverSystems             SimPorverSystems        Application Libraries             Electrical Sources        Elements | Library: Simscape/SimPowerSystems/Measurements Search Results: (none) |
| Interface Elements Machines Measurements Power Electronics                                                                                                    |                                                                       |
| Showing: Simscape/SimPowerSystems/Measurements                                                                                                    |                                                                       |

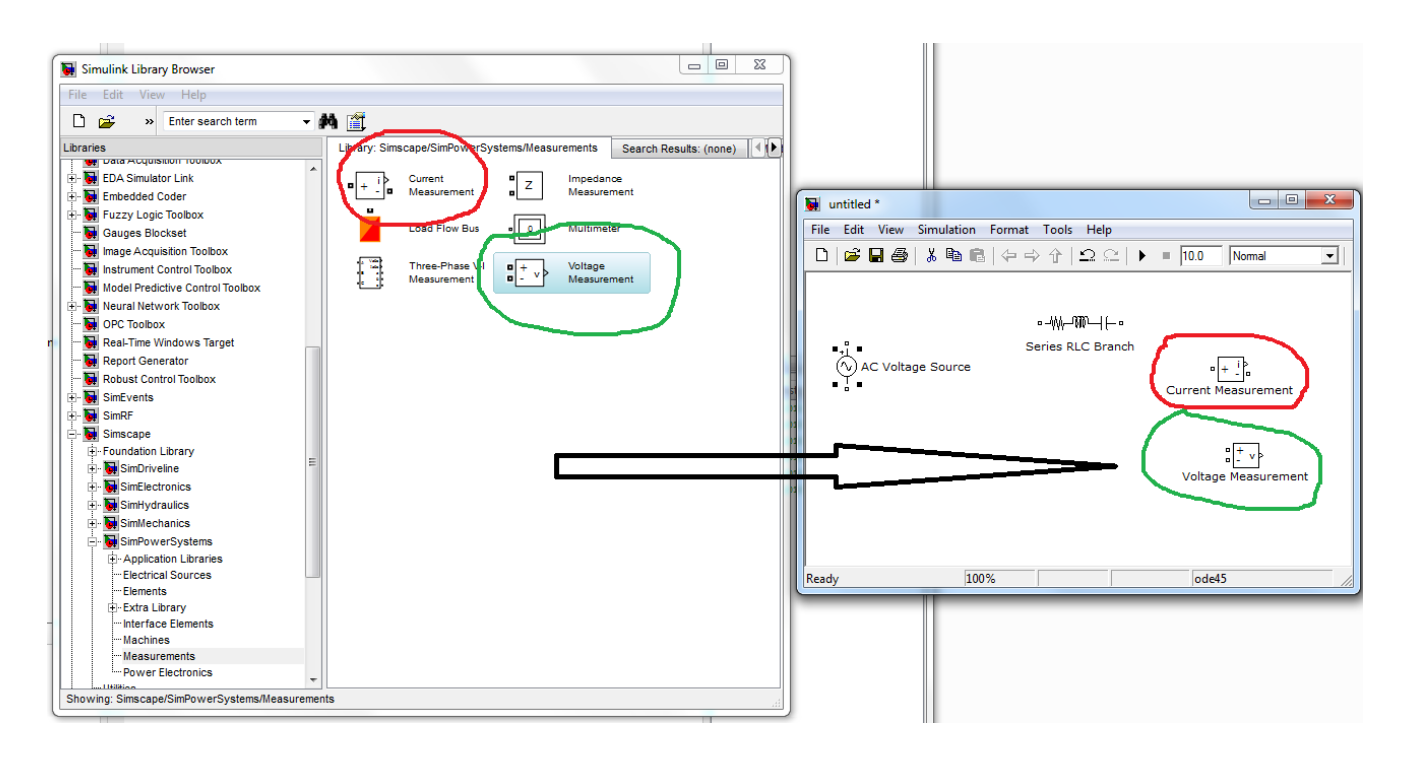

4. **RMS** – преобразователь мгновенного значения сигнала в действующее значение. Расположен в библиотеке **SimPowerSystems** в подразделе **Measurements** раздела Extra Library. Настраиваемый параметр frequency (частота).

| 🙀 Simulink Library Browser                                                                                                    |                                                                                                    | л II                                                                                                    |  |  |  |  |
|----------------------------------------------------------------------------------------------------|----------------------------------------------------------------------------------------------------|----------------------------------------------------------------------------------------------------|--|--|--|--|
| File Edit View Help                                                                                                    |                                                                                                    |                                                                                                    |  |  |  |  |
| 🗅 😅 🔹 Enter search term 🗣 🍂                                                                                                    |                                                                                                    |                                                                                                    |  |  |  |  |
| Libraries                                                                                                    | Library: Simscape/SimPowerSystems/Extra Library/Measurements Search Resu                                                                                                    |                                                                                                    |  |  |  |  |
| Librares Librares  CHARACTERS  CPC Toolbox  CPC Toolbox  Real-Time Vindows Target  Report Generator  Robust Control Toolbox  Simters  Simters  Simt | Image: Seque-       Image: Seque-       Image: Seque-       Image: Seque-         Image: Seque-       Image: Seque-       Image: Seque-       Seque-         Image: Seque-       Image: Seque-       Image: Seque-       Fourier         Image: Seque-       Image: Seque-       Image: Seque-       Image: Seque-         Image: Seque-       Image: Seque-       Image: Seque-       Image: Seque-         Image: Seque-       Image: Seque-       Image: Seque-       Image: Seque-         Image: Seque-       Image: Seque-       Image: Seque-       Image: Seque-         Image: Seque-       Image: Seque-       Image: Seque-       Image: Seque-         Image: Seque-       Image: Seque-       Image: Seque-       Image: Seque-         Image: Seque-       Image: Seque-       Image: Seque-       Image: Seque-         Image: Seque-       Image: Seque-       Image: Seque-       Image: Seque-         Image: Seque-       Image: Seque-       Image: Seque-       Image: Seque-       Image: Seque-         Image: Seque-       Image: Seque-       Image: Seque-       Image: Seque-       Image: Seque-       Image: Seque-         Image: Seque-       Image: Seque-       Image: Seque-       Image: Seque-       Imagee-       Imagee-       Imageee- | Image: Series RLC Branch       Image: Series RLC Branch       Image: Series |  |  |  |  |
| MasSor LibraryInterface Elements                                                                                                    | To measure the RMS value of the fundamental component of the input signal, use the Fourier block and divide its output by sqrt(2).                                                                                                    | Ready 100% ode45                                                                                                    |  |  |  |  |
| Lover Electronics     Utilities     Simulik 30 Animation     Simulik 30 Animation     Simulik Coder     Simulik Coder     Simulik Coder     Simulik Coder     Simulik Solution     Simulik Solution     Simulik Solution                                                                                                    | Parameters<br>Fundamental frequency (Hz):<br>60<br>OK Cancel Help Apply                                                                                                    |                                                                                                    |  |  |  |  |

5. **Display** – дисплей для отображения численных значений сигнала. Доступен в библиотеке **Simulink** в разделе **Sinks.** Основным параметром является format (формат отображения данных).

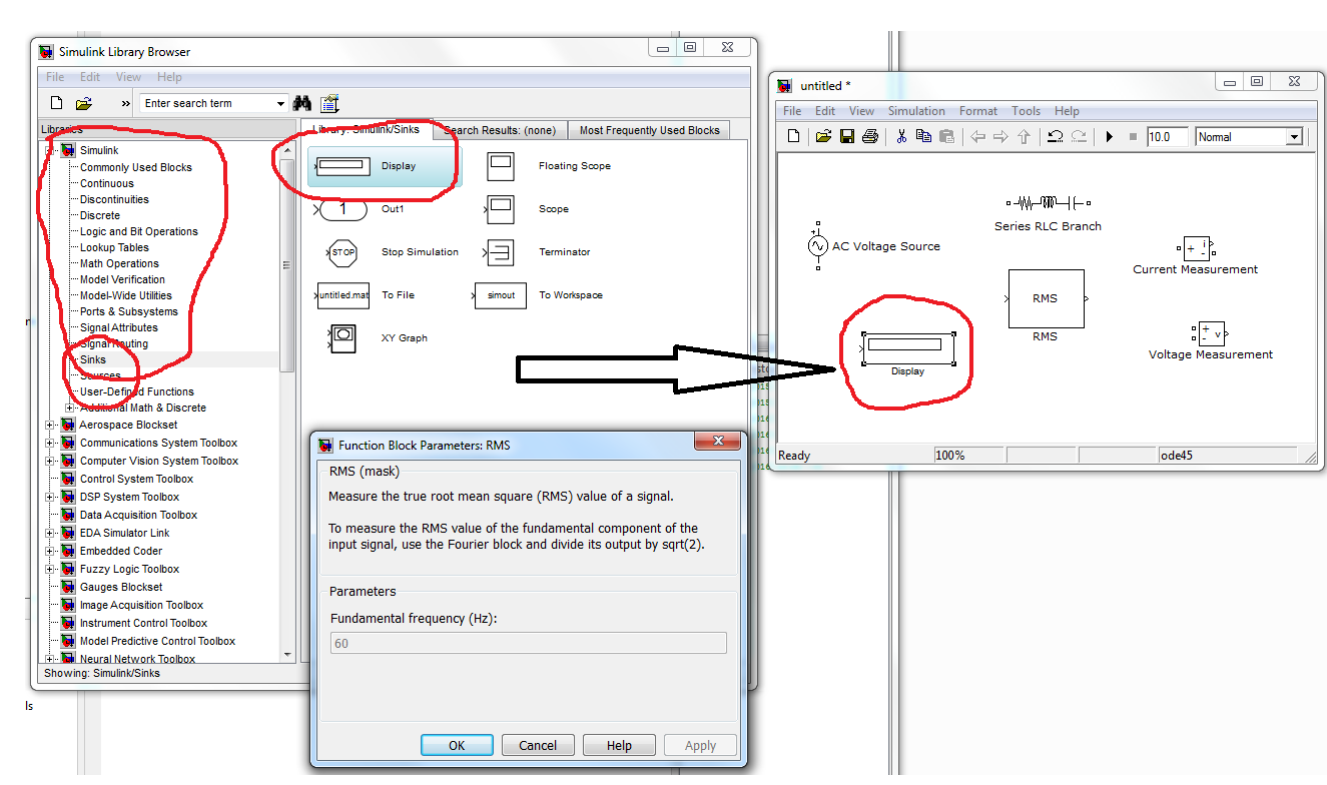

Поместив в рабочее окно **Simulink необходимые** элементы из библиотеки и выполнив их последующее соединение и настройку, получим имитационную модель (рис. 1.4).

Продольные сопротивления ЛЭП моделируются с помощью элемента Series RLC Branch, причём параметр capacitance равен inf. Поперечная ёмкостная проводимость представлена RLC-контуром, в котором параметр inductance равен нулю. Следует отметить, что в поперечных ветвях схем замещения должно обязательно присутствовать малое активное сопротивление (например, 10<sup>-5</sup> Ом).

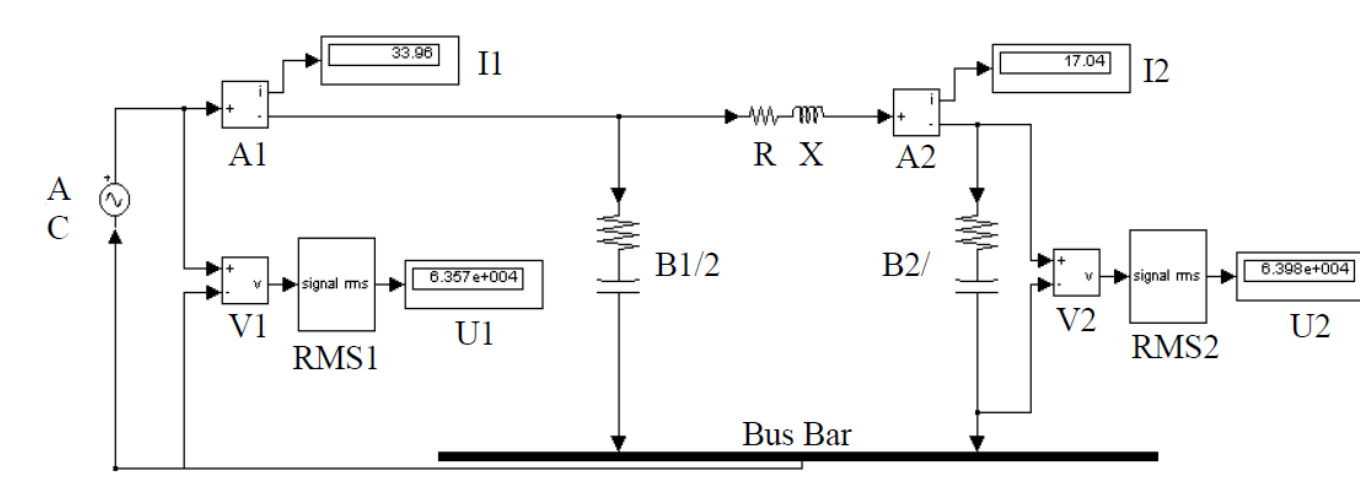

Рис. 1.4. Имитационная модель ЛЭП на холостом ходу в Simulink

#### 1.3. Порядок выполнения работы

1) Запустите программу Math Lab и откройте библиотеку Simulink.

2) Создайте новый файл модели путем выполнения команды: File/New/Model.

3) Откройте в **Simulink** необходимый набор для моделирования системы электроснабжения (**SimPowerSystems**), добавьте необходимые элементы из окна **Simulink** в окно вновь созданной модели для моделирования ЛЭП на холостом ходу (см. подраздел 1.2).

4) В соответствии с вариантом, выданным преподавателем, выберите необходимые параметры из табл. 1.1, рассчитайте полные значения сопротивления и проводимости линии, задайте параметры добавленных в модель элементов и создайте соединение между ними. Для этого соедините между собой входы и выходы соответствующих блоков, как показано на рис. 1.4.

Таблица 1.1

|                                | Вариант |       |       |       |       |       |      |       |        |       |
|--------------------------------|---------|-------|-------|-------|-------|-------|------|-------|--------|-------|
| Параметр                       |         |       |       |       |       |       |      |       |        |       |
|                                | 0       | 1     | 2     | 3     | 4     | 5     | 6    | 7     | 8      | 9     |
| 1                              | 2       | 3     | 4     | 5     | 6     | 7     | 8    | 9     | 10     | 11    |
| Напряжение                     |         |       |       |       |       |       |      |       |        |       |
| источника                      |         |       |       |       |       |       |      |       |        |       |
| питания U <sub>л</sub> , кВ*√2 | 110     | 220   | 330   | 500   | 220   | 330   | 110  | 220   | 500    | 330   |
| Протяженность                  |         |       |       |       |       |       |      |       |        |       |
| ЛЭП L, км                      | 100     | 150   | 270   | 380   | 200   | 250   | 120  | 190   | 420    | 300   |
| Удельное активное              |         |       |       |       |       |       |      |       |        |       |
| сопротивление                  |         |       |       |       |       |       |      |       |        |       |
| ЛЭП r <sub>0</sub> , Ом/км     | 0,3     | 0,21  | 0,131 | 0,021 | 0,21  | 0,131 | 0,46 | 0,21  | 0,021  | 0,131 |
| Удельное индук-                |         |       |       |       |       |       |      |       |        |       |
| тивное сопротив-               |         |       |       |       |       |       |      |       |        |       |
| ление ЛЭП х <sub>0</sub> ,     |         |       |       |       |       |       |      |       |        |       |
| Ом/км                          |         |       |       |       |       |       |      |       |        |       |
|                                | 0,4     | 0,344 | 0,434 | 0,29  | 0,344 | 0,434 | 0,44 | 0,344 | 0,29   | 0,434 |
| Удельная прово-                |         |       |       |       |       |       |      |       |        |       |
| димость $b_0^{-10^{-6}}$ ,     |         |       |       |       |       |       |      |       |        |       |
| См/км                          | 2,2     | 2,6   | 2,83  | 3,77  | 2,6   | 2,83  | 2,38 | 2,6   | 3,77   | 2,83  |
| Нагрузка ЛЭП                   | 40+     | 70+   | 200+  | 270+  | 80+   | 220+  | 30+  | 110+  | - 300+ | 240+  |
| P+jQ, MB·A                     | j15     | j25   | j75   | j100  | j30   | j70   | j10  | j40   | j110   | j90   |

Исходные данные для моделирования работы ЛЭП

5) Задайте параметры решателя в меню Simulation/Simulation parameters на вкладке Solver.

6) Запустите модель на исполнение путем выполнения команды: Simulation/Start.

7) По окончании выполнения моделирования зафиксируйте показания

измерительных приборов (амперметров и вольтметров).

8) Сохраните файл модели под своим индивидуальным именем.

9) Результаты исследования работы ЛЭП занесите в табл. 1.2, постройте векторную диаграмму токов и напряжения для режима холостого хода ЛЭП, сформулируйте выводы о влиянии емкостной проводимости на режим напряжения ЛЭП, а также ответьте на контрольные вопросы и оформите отчет по выполненной лабораторной работе.

Таблица1.2

#### Результаты исследования работы ЛЭП на холостом ходу

| Режим работы | Действующие значения исследуемых величин |             |          |        |        |  |  |
|--------------|------------------------------------------|-------------|----------|--------|--------|--|--|
| ЛЭП          | $I_{B1}, A$                              | $I_{B2}, A$ | $I_1, A$ | U1, кВ | U2, кВ |  |  |
| Холостой ход |                                          |             |          |        |        |  |  |

#### Контрольные вопросы

- 1. Что является причиной протекания тока в режиме холостого хода по высоковольтной ЛЭП?
- 2. Каким образом формируется напряжение в конце линии в режиме холостого хода и чем вызвано различие значений напряжения по концам ЛЭП?
- 3. Почему в режиме холостого хода высоковольтную ЛЭП нельзя отключать разъединителем?
- 4. К чему приводит различие значений напряжения по концам ЛЭП?